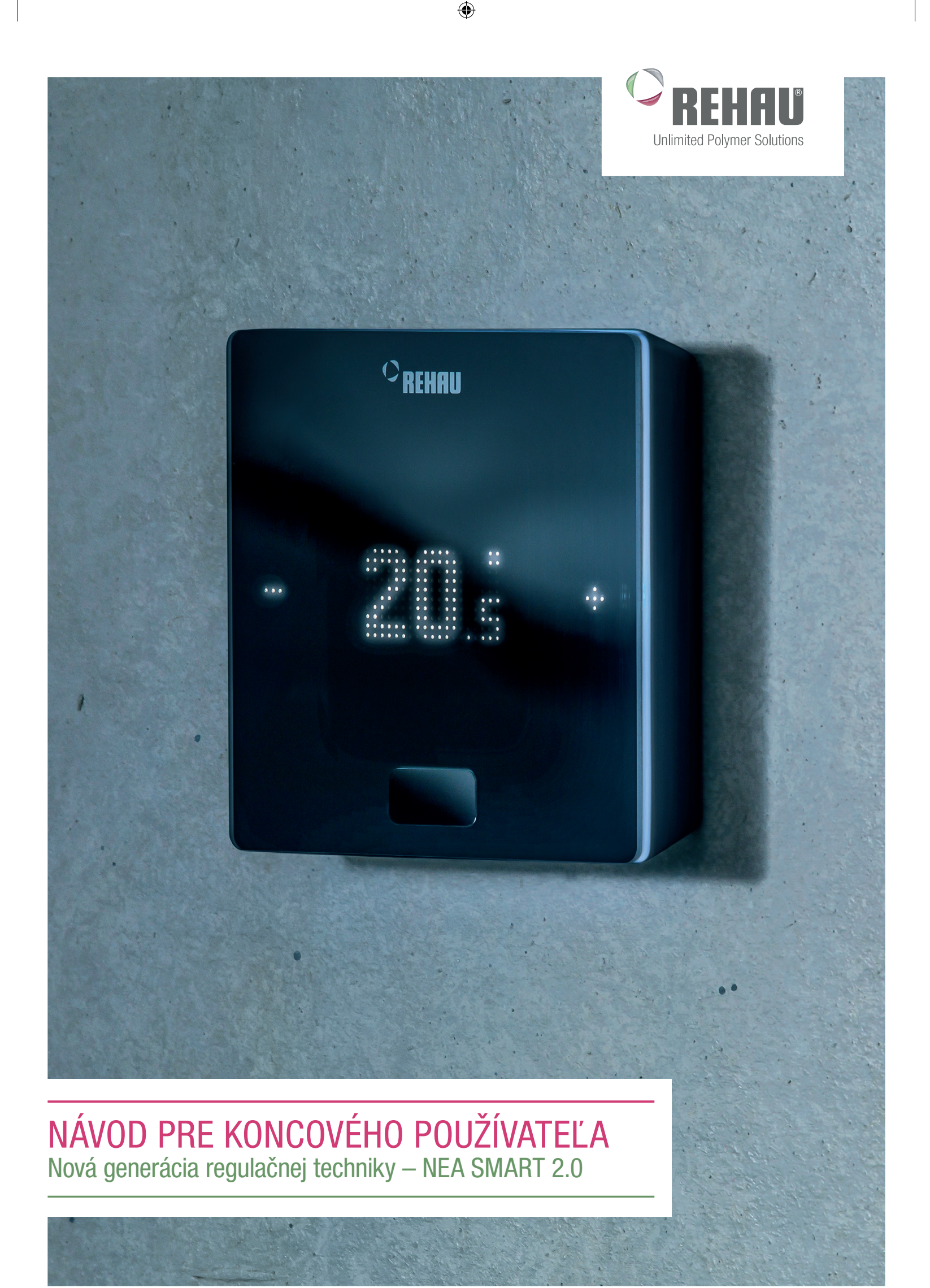

Tento návod pre koncového používateľa "Regulačný systém NEA SMART 2.0" je platný od apríla 2019.

۲

Dokumentácia je chránená autorským právom. Práva vyplývajúce z autorského práva, zvlášť tie, ktoré sa týkajú prekladu, dotlače, vyberania obrázkov, rozhlasových vysielaní, reprodukcie fotomechanickým alebo podobným spôsobom a ukladania v zariadeniach na spracovanie údajov, zostávajú vyhradené.

#### Všetky rozmery a hmotnosti sú smernými hodnotami. Chyby a zmeny vyhradené.

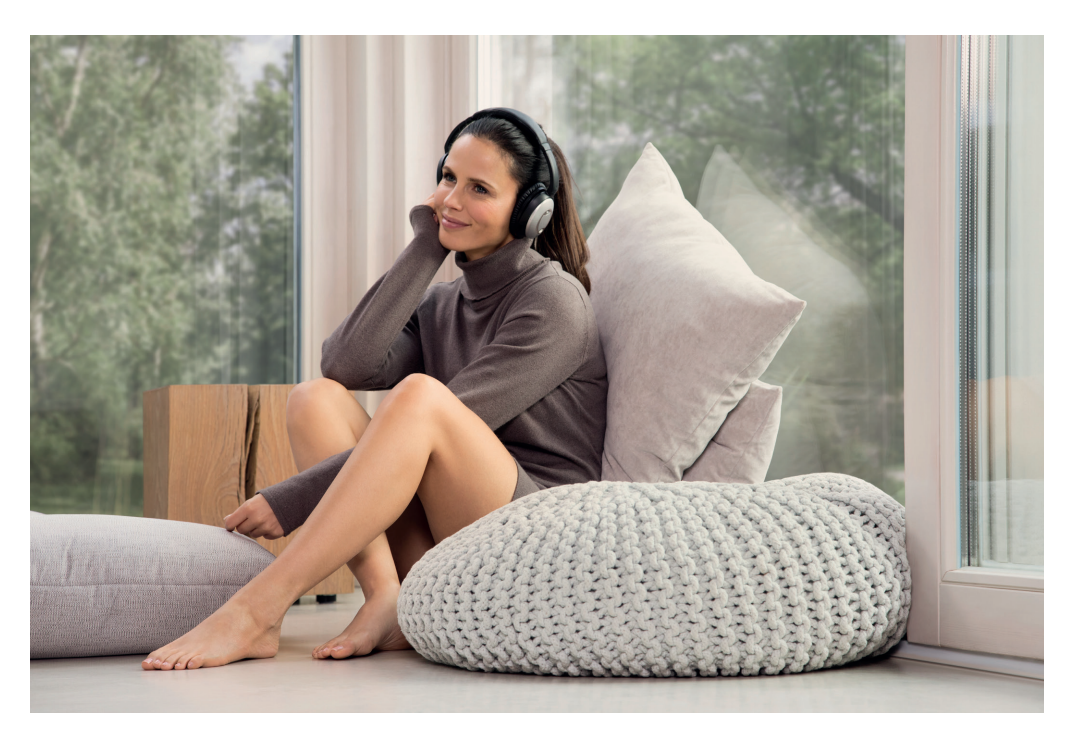

۲

## OBSAH

| 1  | Informácie a bezpečnostné pokyny              | 4       |
|----|-----------------------------------------------|---------|
| 2  | Úvod                                          | 5       |
| 3  | Ovládanie pomocou priestorového regulátora    | 8       |
| 4  | Indikátory na základni, module R a U          | 12      |
| 5  | Ovládanie pomocou integrovaných webových stra | ánok 14 |
| 6  | Používanie integrovaných webových stránok     | 17      |
| 7  | Používanie aplikácie NEA SMART 2.0            | 21      |
| 8  | Batéria (len regulátory poháňané batériou)    | 25      |
| 9  | Opis chyby                                    | 26      |
| 10 | Technické údaje NEA SMART 2.0                 | 27      |

### INFORMÁCIE A BEZPEČNOSTNÉ POKYNY 1

#### Zhoda výrobku a bezpečnosť

#### Zhoda výrobku

- Tento výrobok spĺňa požiadavky nasledujúcich smerníc ES:
- Elektromagnetická kompatibilita 2014/30/EÚ
- Smernica o nízkom napätí 2014/35/EÚ

#### Bezpečnostné informácie

#### Použitie v súlade s určením

Priestorový regulátor NEA SMART 2.0 sa môže používať len na reguláciu teploty v miestnosti na hydraulických plošných vykurovacích zariadeniach v rámci budovy. Nie je určený na reguláciu teploty na prívodnom potrubí alebo na jej monitorovanie pri prevádzke kúrenia alebo prevádzke chladenia. V tejto súvislosti sa môže priestorový regulátor NEA SMART 2.0 používať výlučne na pohon tepelných servopohonov. Výrobca neručí za neodborné používanie.

#### Piktogramy a logá

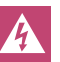

§

۲

Nebezpečenstvo ohrozenia života v dôsledku elektrického napätia. Varovné upozornenia sú označené vedľa symbolom. Bezpečnostný pokyn

Právne poznámky

Dôležité informácie, ktoré sa musia zohľadniť

Informácie na internete

Výhody

#### Autorizovaný personál

Elektrická inštalácia sa musí uskutočniť podľa platných národných predpisov, ako aj predpisov vášho miestneho dodávateľa elektrickej energie.

Tento návod si vyžaduje odborné vedomosti, ktoré zodpovedajú oficiálne uznávanému ukončeniu jedného z nasledujúcich povolaní:

- elektrikár alebo elektrotechnik

V súlade s medzinárodnými ustanoveniami, ako aj porovnateľnými povolaniami v rámci vašich špecifických národných zákonov.

#### Čistenie

Na čistenie používajte výlučne suchú, mäkkú handričku bez rozpúšťadiel.

#### Likvidácia

۲

Batéria a priestorový regulátor sa nesmú likvidovať s domovým odpadom. Prevádzkovateľ je zodpovedný za to, aby prístroje odovzdával len na príslušných odberných miestach. Oddelený zber a riadna likvidácia materiálov prispieva k zachovaniu prírodných zdrojov a zaručuje recykláciu, ktorá chráni zdravie človeka a životné prostredie. Informácie, kde nájdete miesta pre odovzdanie vašich prístrojov, nájdete na svojej mestskej správe alebo v miestnych podnikoch na likvidáciu odpadu.

#### Nastavenie parametrov - experti

Regulátor je vybavený rôznymi parametrami. Tieto parametre sa môžu mierne zmeniť pre vaše špecifické použitie.

4

Prosím, rešpektujte, že oblasti parametrov môže ovládať len inštalatér alebo odborník. Zmena parametrov môže mať vážne dôsledky pre vykurovacie zariadenie.

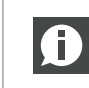

۲

Všetky zmeny parametrov zapíšte v časti "Poznámky inštalatéra".

## 2 ÚVOD

Blahoželáme vám ku kúpe regulačného systému REHAU NEA SMART 2.0. Tešíme sa, že ste sa rozhodli pre regulačný systém od spoločnosti REHAU Unlimited Polymer Solutions. Želáme vám veľa radosti s vaším novým výrobkom.

#### Oblasť použitia

NEA SMART 2.0 je moderný a efektívny regulačný systém pre plošné vykurovacie a chladiace systémy s množstvom funkcií.

Dôležitými znakmi sú:

- zrozumiteľný a kvalitný dizajn priestorových regulátorov
- plnoautomatická regulácia celého zariadenia
- sériovo s rozhraním LAN/WLAN na ovládanie pomocou webového prehliadača alebo aplikácie
- inteligentné funkcie, ktoré zabezpečujú vysoký komfort a zaručujú efektívnu prevádzku
- vhodný pre nové inštalácie a dovybavenie

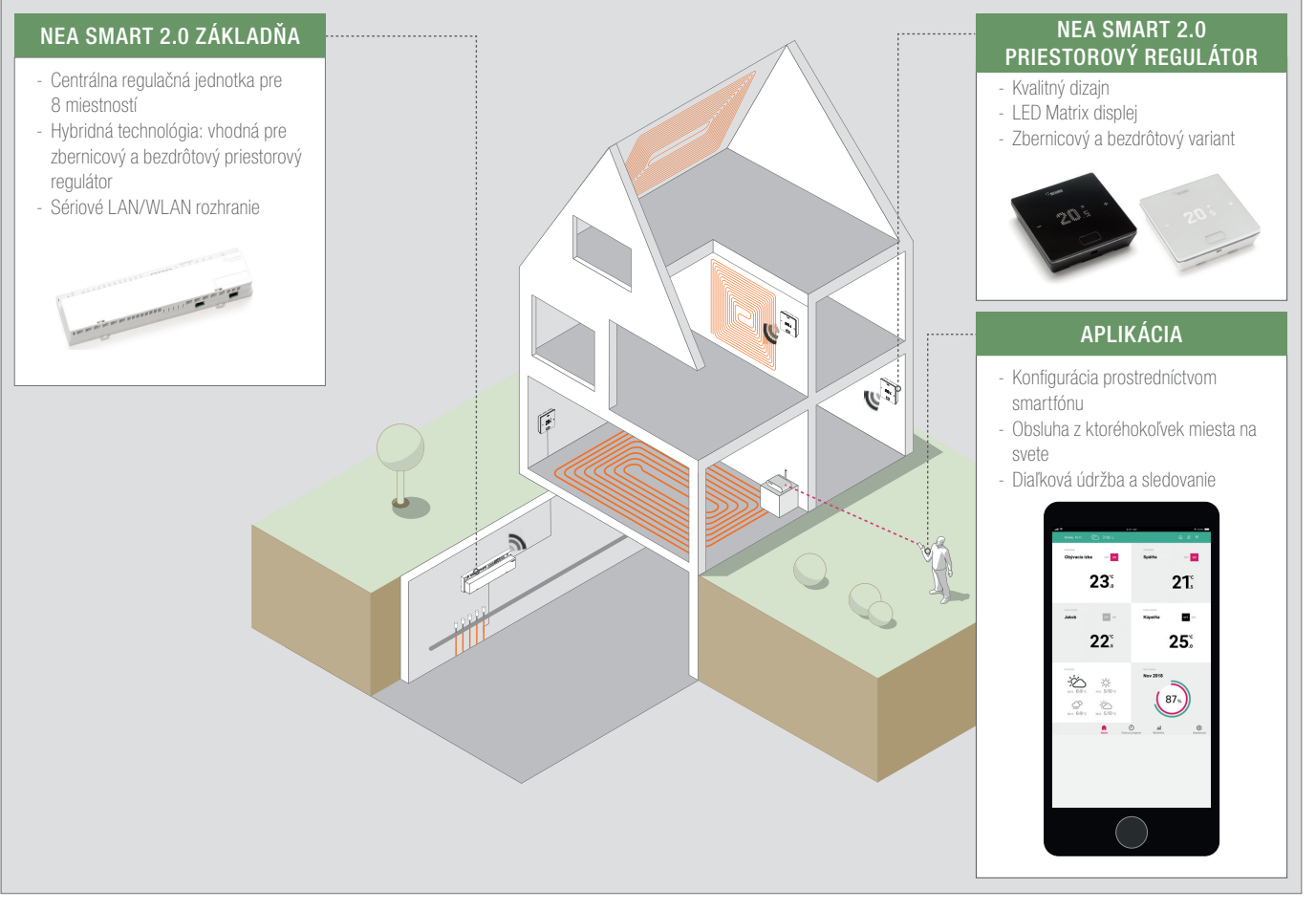

#### Obr. 2-1 Systém NEA SMART 2.0 (nie sú znázornené všetky komponenty systému)

#### Štruktúra systému

۲

۲

5

#### Funkcia a ovládanie

#### Čo dokáže systém NEA SMART 2.0?

Základnou funkciou systému je komfortné a hospodárne vyhrievanie priestorov podľa vášho želania.

V závislosti od nainštalovaného zariadenia sú však možné mnohé ďalšie funkcie:

- Chladenie priestoru kombinovanými vykurovacími/chladiacimi plochami
- Automatická alebo manuálna zmena medzi režimami Vykurovanie, Neutrálne a Chladenie
- Regulovanie optimálnej teploty na zásobovanie vykurovacích/ chladiacich plôch ("regulácia teploty na prívodnom potrubí")
- Odvlhčovanie priestorov

Pomocou časových programov, ale aj pomocou funkcií aplikácie, sa môžu meniť požadované hodnoty priestorovej teploty – vždy pre kúrenie a chladenie –

medzi komfortnou teplotou (normálna prevádzka) a Eco teplotou (úsporná prevádzka).

#### Ako sa dá systém ovládať?

Systém môžete ovládať

 priamo priestorovým regulátorom (nastavenie požadovanej teploty, zmena prevádzkového režimu)

ako aj buď

 lokálne pomocou prehliadača na vašom smartfóne, tablete alebo počítači (len v rámci domu, používanie integrovaných webových stránok)

alebo

۲

- prostredníctvom cloudu pomocou aplikácie NEA SMART 2.0
- kdekoľvek sa práve nachádzate

Aplikácia NEA SMART 2.0 sa dá nie len ľahko a pohodlne ovládať, ale ponúka okrem toho mnoho funkcií, ktoré robia systém skutočne inteligentným.

#### Ako sa dá všetko nastaviť a sledovať?

V závislosti od nainštalovaných súčastí systému existuje množstvo možností na to, aby ste si priamo na mieste alebo na cestách nastavili teploty v miestnosti, prispôsobili systém svojim požiadavkám, prezerali si štatistiky alebo získali informácie.

Tabuľka vám poskytuje prehľad rôznych možností.

Myslite na to, že pri ovládaní pomocou aplikácie (napojenie na cloud) nehrá žiadnu rolu, kde sa práve nachádzate, kým ovládanie pomocou integrovaných webových stránok môže fungovať len v rámci vášho domu.

| Čo môžem urobiť?                                                                  | Na<br>priestoro-<br>vom<br>regulátore | Webové<br>stránky<br>(lokálne) | Aplikácia<br>(prostred-<br>níctvom<br>cloudu) |
|-----------------------------------------------------------------------------------|---------------------------------------|--------------------------------|-----------------------------------------------|
| Prečítanie teploty v miestnosti, prečí-<br>tanie požadovanej teploty a nastavenie | Х                                     | Х                              | х                                             |
| Zvoliť prevádzkový režim "Spínací program", "Normálny" alebo "Úsporný"            | х                                     | х                              | х                                             |
| Nastaviť časové programy a priradiť<br>ich k miestnostiam                         |                                       | Х                              | Х                                             |
| Zadať názov miestnosti                                                            |                                       | Х                              | Х                                             |
| Nastaviť požadované teploty pre<br>miestnosti podľa časového programu             |                                       | Х                              | Х                                             |
| Zvoliť prevádzku vykurovania alebo<br>prevádzku chladenia                         |                                       | Х                              | Х                                             |
| Použiť funkciu Dovolenka                                                          |                                       | Х                              | Х                                             |
| Automatické zníženie spotreby energie pri neprítomnosti (Geofencing)              |                                       |                                | х                                             |
| Sledovať priebehy teplôt miestností                                               |                                       |                                | Х                                             |
| Pri ovládaní odvlhčovačov:<br>Zmeniť zapínacie hodnoty                            |                                       |                                | Х                                             |
| Automaticky znížiť spotrebu energie pri neprítomnosti                             |                                       |                                | х                                             |
| Získať informácie o optimalizáciách systému                                       |                                       |                                | х                                             |
| Získať pokyny na údržbu                                                           |                                       |                                | Х                                             |

Tab. 2-1 Možné nastavenia NEA SMART 2.0

#### Všetky komponenty systému:

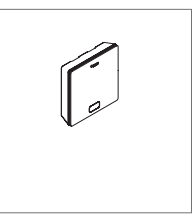

#### Priestorový regulátor

Priestorový regulátor slúži ako snímač teploty v miestnosti a snímač vlhkosti a ako ovládacia jednotka na zadávanie teploty v miestnosti. Priestorový regulátor je vybavený LED Matrix displejom a je umiestnený v každej miestnosti na stene. Ovláda sa centrálnym tlačidlom a kapacitnými tlačidlami Plus/Mínus. Okrem toho sa môže priestorový regulátor ovládať aplikáciou. Varianty:

- Zbernicová alebo bezdrôtová technológia
- So snímačom teploty/vlhkosti
- Farba krytu biela alebo čierna

#### Priestorový snímač

Priestorový snímač slúži ako snímač teploty v miestnosti a snímač vlhkosti. Môže sa umiestniť v každej miestnosti na stene, špeciálne v priestoroch, v ktorých je neželané priame prestavenie teploty. Priestorový snímač sa môže ovládať aplikáciou. Varianty:

- Zbernicová alebo bezdrôtová technológia
- So snímačom teploty/vlhkosti
- Farba krytu: biela

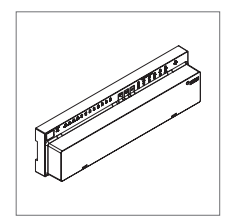

#### Základňa 24 V

Základňa je centrálna regulačná jednotka pre plošné vykurovacie a chladiace systémy a zvyčajne sa nachádza v skrinke rozdeľovača vykurovacích okruhov. Na základňu sa môže napojiť až 8 priestorových regulátorov v zbernicovej alebo bezdrôtovej technológii.

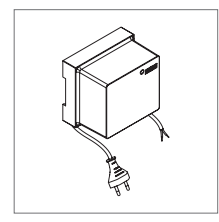

#### Transformátor

Transformátor slúži na napájanie základne 24 V a zvyčajne je umiestnený v skrinke rozdeľovača vykurovacích okruhov.

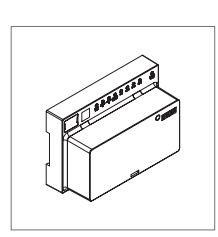

#### Modul R 24 V

Modul R slúži na rozšírenie základne o 4 miestnosti. Zvyčajne sa nachádza v skrinke rozdeľovača vykurovacích okruhov.

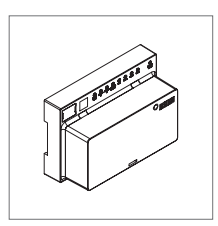

۲

#### Modul U 24 V

Modul U 24 V predstavuje univerzálny rozširujúci modul základne. V závislosti od konfigurácie slúži na reguláciu teploty na prívodnom potrubí, na ovládanie až 2 odvlhčovačov alebo na ovládanie vetracieho prístroja v závislosti od potreby.

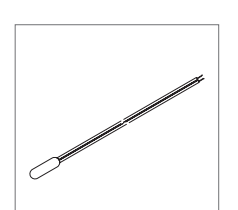

#### Diaľkový snímač

Snímač teploty je pripojený na priestorový regulátor a konfigurovateľný na monitorovanie teploty podlahy v prípade vykurovania a chladenia alebo na meranie teploty v miestnosti.

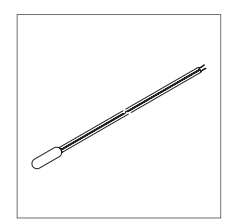

#### Snímač VL/RL

Snímač teploty na pripojenie na NEA SMART 2.0 modul U na meranie teploty na prívodnom a vratnom potrubí zmiešavacieho vykurovacieho okruhu.

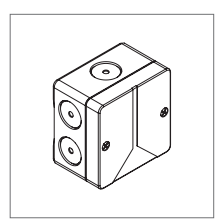

#### Vonkajší snímač

Anténa

Bezdrôtový vonkajší snímač meria vonkajšiu teplotu a nachádza sa na vonkajšej stene budovy. Vonkajší snímač je priradený k základni NEA SMART 2.0.

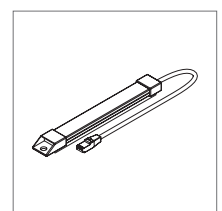

Anténa slúži voliteľne na zvýšenie dosahu rádiového signálu k priestorovým regulátorom. Anténa je pripojená na základňu a montuje sa mimo skrinky rozdeľovača vykurovacích okruhov.

7

### **OVLÁDANIE PRIESTOROVÝM REGULÁTOROM** 3

۲

#### Displej a indikátory

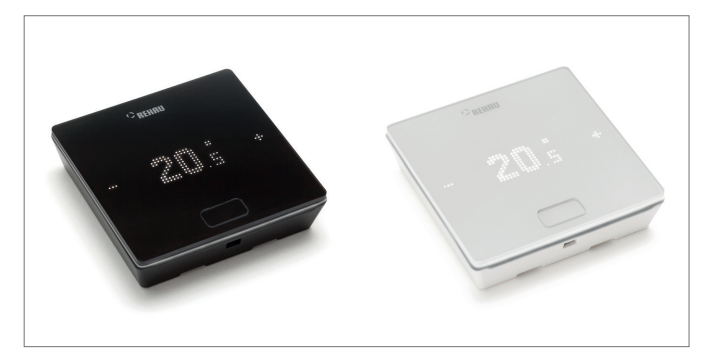

Obr. 3-1 NEA SMART 2.0 priestorový regulátor

Priestorový regulátor sa ovláda tlačidlom Home a tlačidlami +/-.

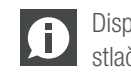

Displej je v pokojovom stave vypnutý. Aktivuje sa až po Displej je v pokojovom stave vyprocy, a stačení tlačidla Home, až potom sú viditeľné polia Plus/ Mínus.

Blikajúce symboly alebo číslice sa môžu zmeniť.

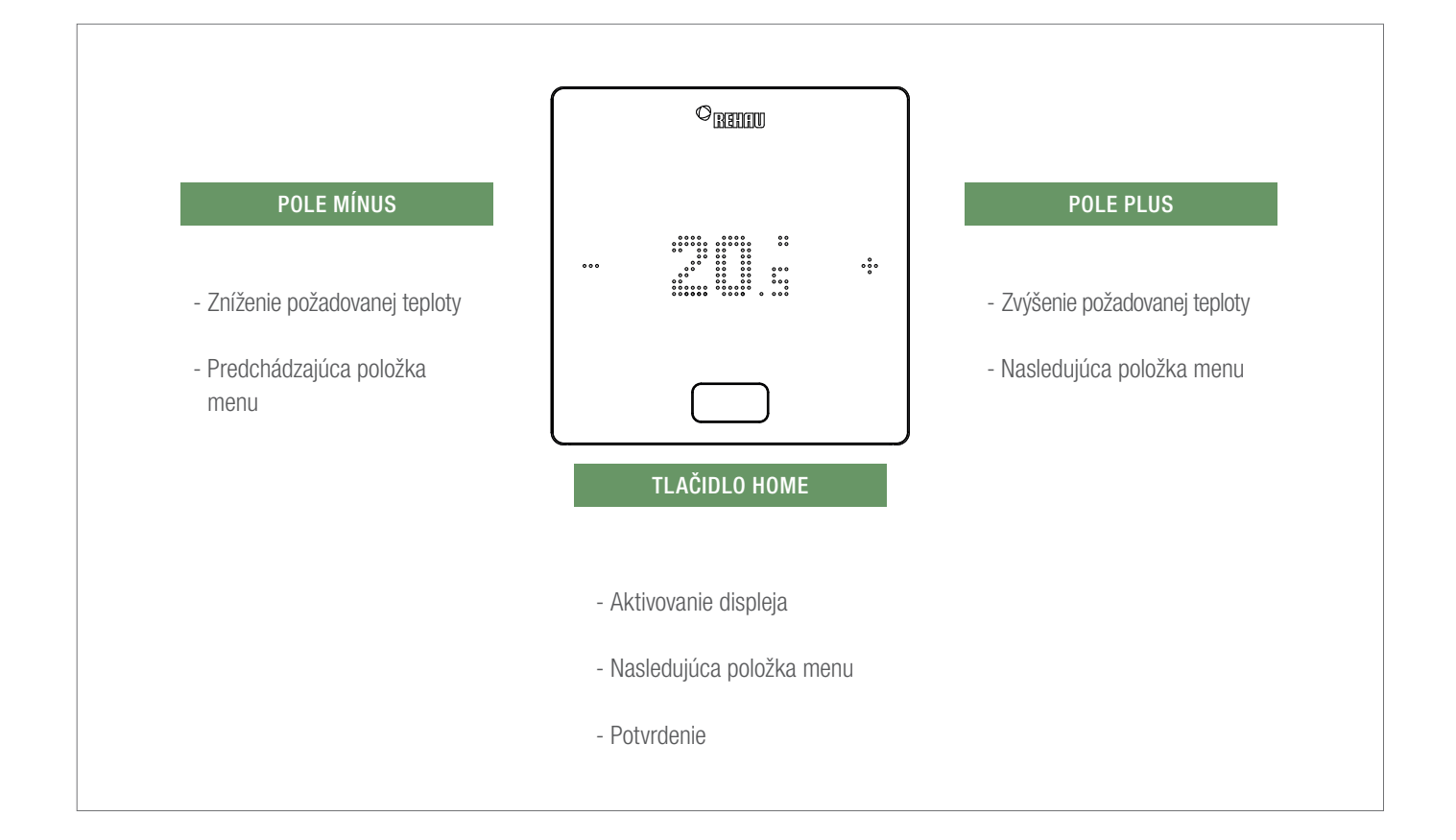

۲

۲

#### Zobrazenie teploty

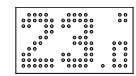

Zobrazuje aktuálnu teplotu v miestnosti (R) alebo požadovanú hodnotu (S) (želaná teplota v miestnosti).

#### Zobrazenie vlhkosti vzduchu v miestnosti

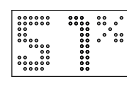

Zobrazuje relatívnu vlhkosť vzduchu v miestnosti.

(F)

Tento symbol sa zobrazuje len vtedy, keď sa môže aktivovať chladenie.

#### Zobrazenie prevádzkového režimu

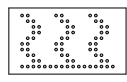

Prevádzkový režim Vykurovanie Prevádzka vykurovania je aktívna

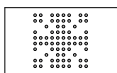

Prevádzkový režim Chladenie Prevádzka chladenia je aktívna

#### Prevádzkový stav

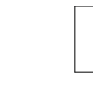

۲

#### Pohotovostná prevádzka Prevádzka vykurovania a chladenia deaktivovaná

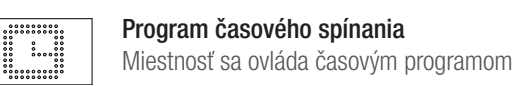

A

Keď sa zobrazí tento symbol, následne sa zobrazí nastavený prevádzkový stav (Normálna alebo Úsporná).

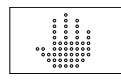

### Ručne

Používateľ zmenil požadovanú hodnotu, platnú do nasledujúceho bodu spínania.

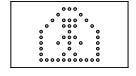

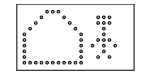

#### Úsporná prevádzka

Normálna prevádzka

Prevádzkový režim Úsporná prevádzka je aktívny (režim úspory energie)

Prevádzkový režim Normálna prevádzka je aktívny

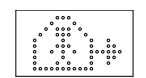

#### Prechodná fáza Normálna prevádzka

Prechodná fáza Normálna prevádzka k Úspornej prevádzke

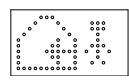

#### Prechodná fáza Úsporná prevádzka

Prechodná fáza Úsporná prevádzka k Normálnej prevádzke

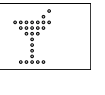

#### Párty Prevádzka Párty je aktívna

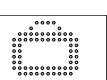

Dovolenka Prevádzka Dovolenka je aktívna

#### Regulátor zablokovaný

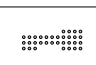

Tlačidlá sú zablokované

#### Chybové hlásenie

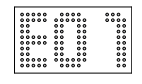

#### Výstražné hlásenie

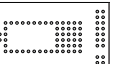

# 

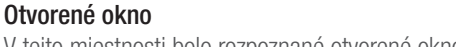

Batéria priestorového regulátora sa musí vymeniť.

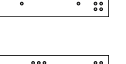

V tejto miestnosti bolo rozpoznané otvorené okno.

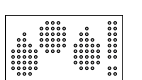

### Kondenzácia

Vysoká vlhkosť vzduchu – nebezpečenstvo kondenzácie

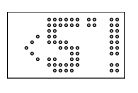

### Ochrana proti mrazu aktívna

Bola aktivovaná ochrana proti mrazu, pretože teplota klesla pod 5 °C, ventil kúrenia sa aktivuje.

#### Stav spojenia

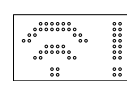

#### Žiadne spojenie

Slabá batéria

Neexistuje spojenie so základňou.

1

2

3

4

5

6

Nastavenie požadovanej hodnoty

požadovanej hodnoty potom raz stlačte +/-.

 $\Box$ 

23.0

 $\Box$ 

24.

24.s

24.s

23.0

 $\Box$ 

•••

...

÷

÷

÷

÷

...

Na aktivovanie displeja stlačte raz tlačidlo Home. Pre zobrazenie

 $\square$ 

÷/---

÷

3s / 🗔

Poradie zobrazení

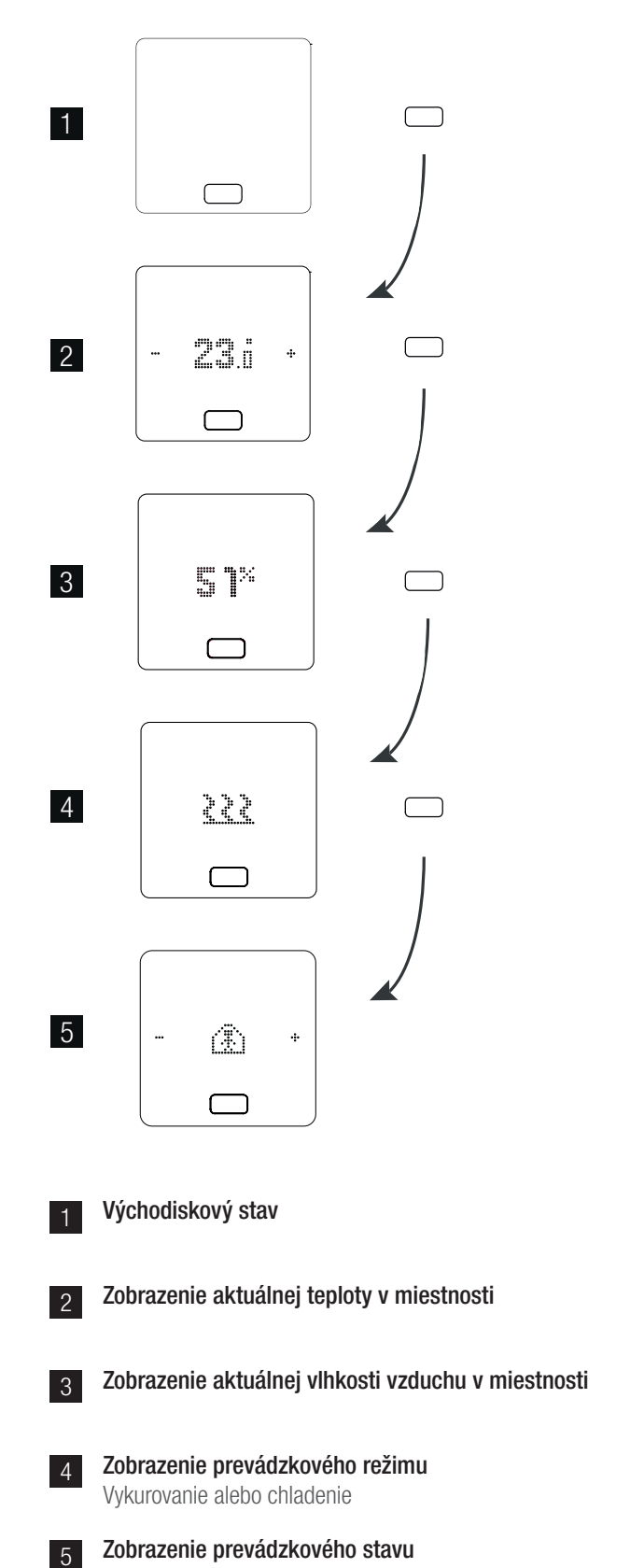

 Voliteľne: pri priestorovom regulátore so svetelným krúžkom navyše bliká tento krúžok ako potvrdenie.

10

۲

۲

### Prevádzkový stav

Po 4-násobnom stlačení tlačidla Home sa zobrazí aktuálny prevádzkový stav. Tento sa môže zmeniť stlačením znamienka +/-. Ako prvý sa vždy zobrazí aktuálne nastavený prevádzkový stav. Poradie uvedené tu sa tak môže od obrázka odlišovať.

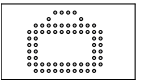

#### Dovolenka

۲

Zobrazenie, či je miestnosť v prevádzke Dovolenka. Symbol sa zobrazuje len vtedy, keď je aktivovaný režim Dovolenka.

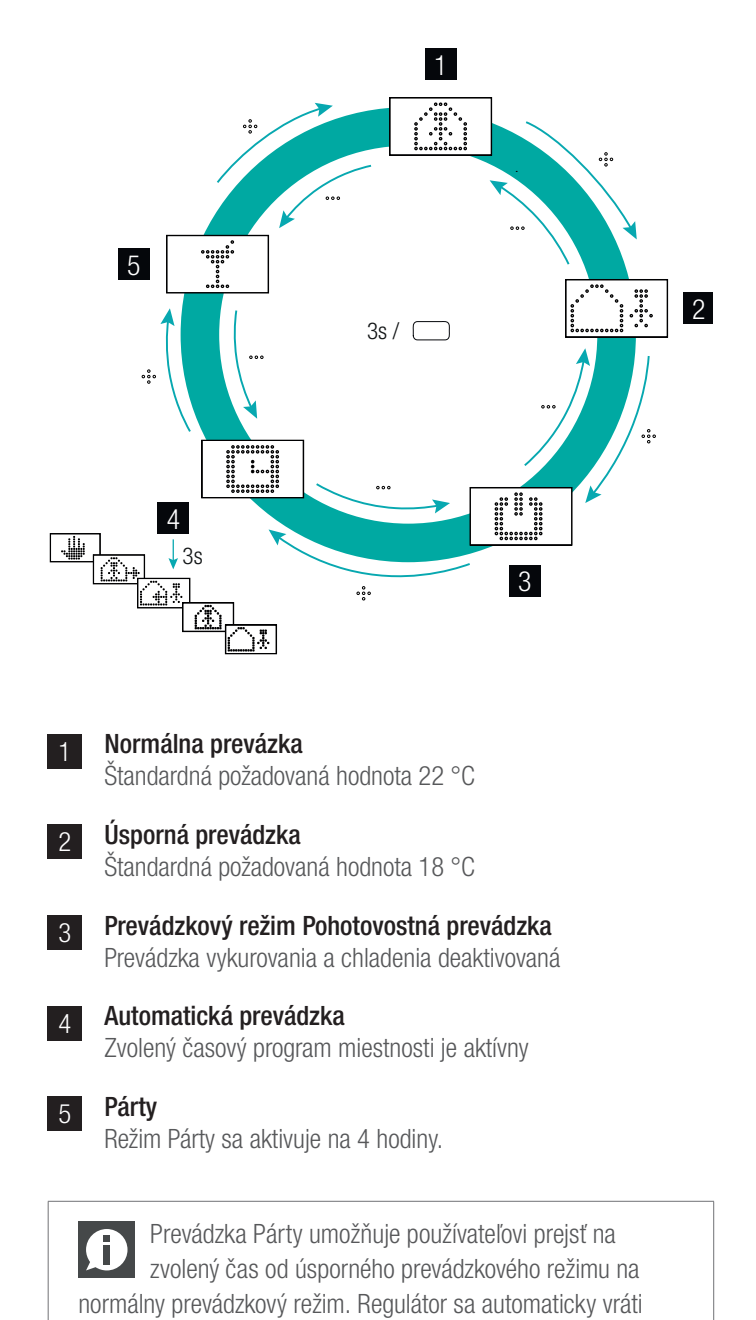

späť na úsporný prevádzkový režim vtedy, keď uplynie čas Párty.

Keď je zvolený prevádzkový režim Pohotovostná prevádzka, je aktívna automatická ochrana proti mrazu. Len čo teplota klesne pod 5 °C, aktivuje sa ventil vykurovania.

11

## 4 INDIKÁTORY NA ZÁKLADNI, MODULE R A U

۲

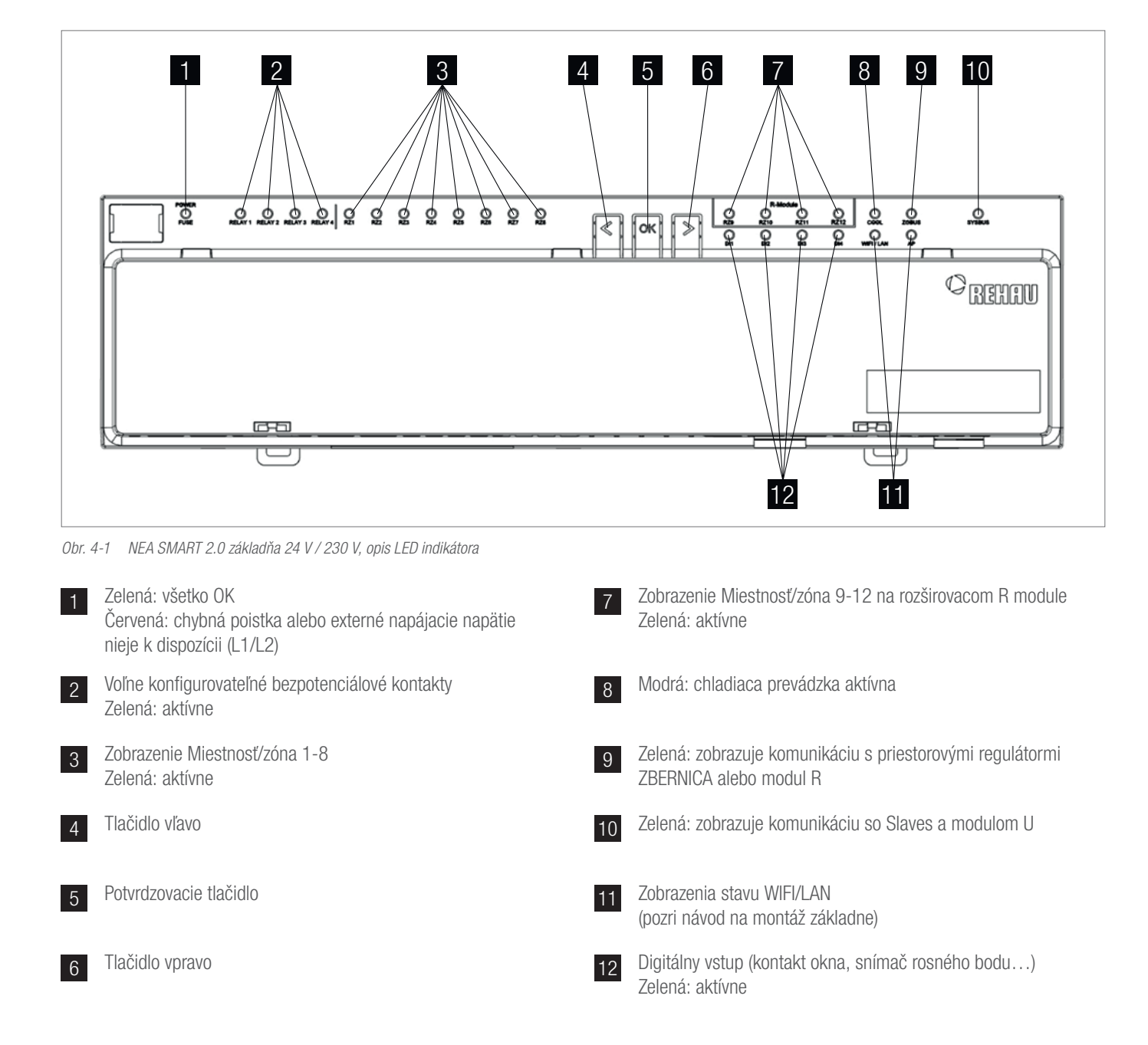

NEA SMART 2.0 základňa 24 V / 230 V

۲

#### NEA SMART 2.0 R-Modul 24 V / 230 V

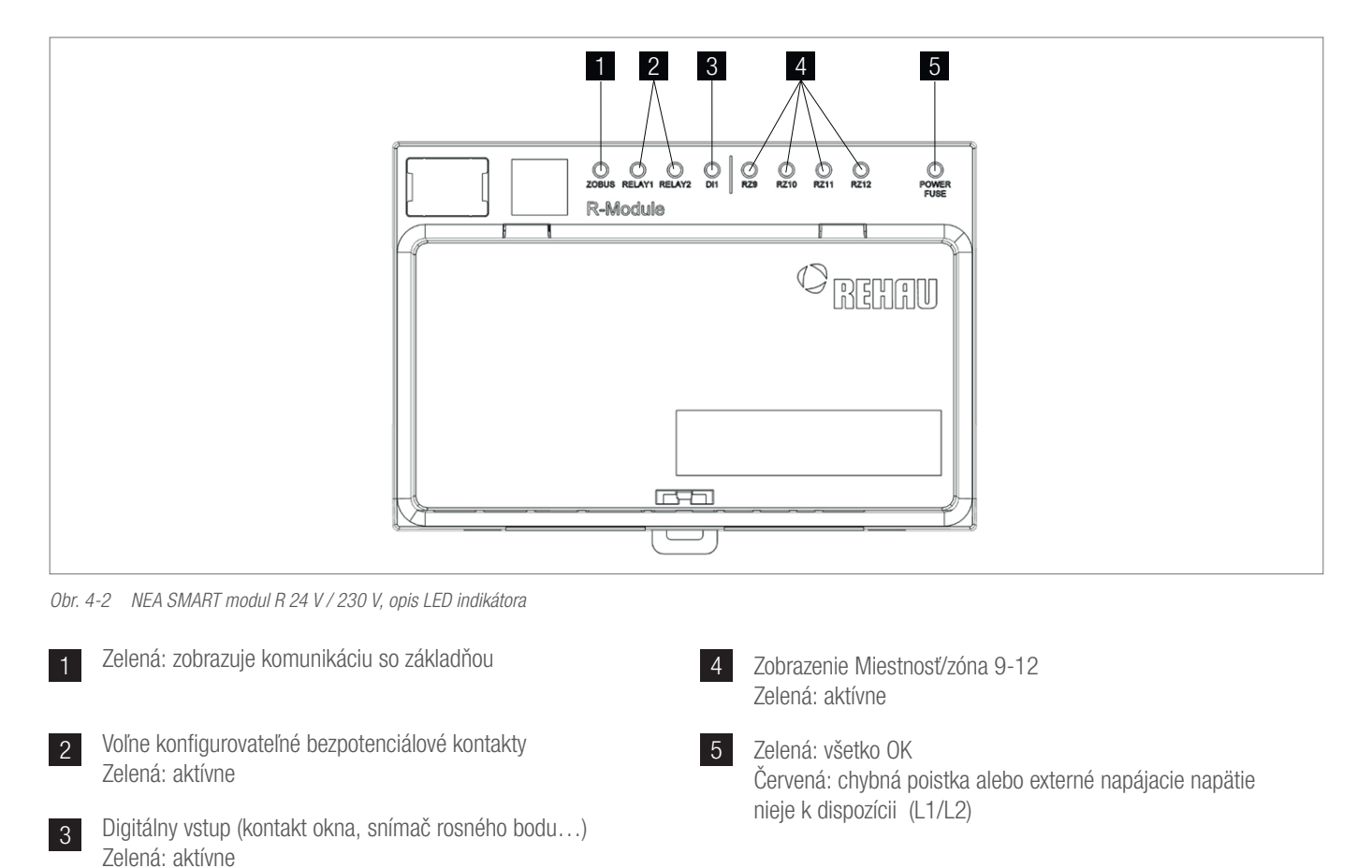

۲

#### NEA SMART 2.0 modul U 24 V

۲

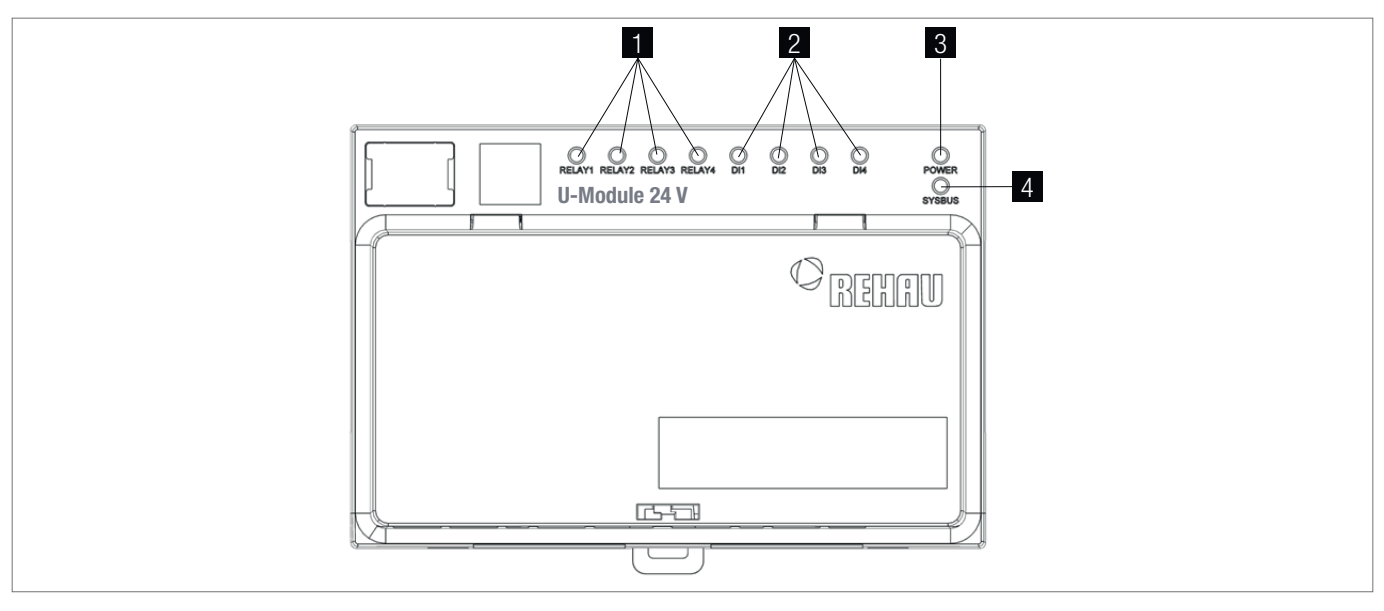

۲

Obr. 4-3 NEA SMART 2.0 modul U 24 V, opis LED indikátora

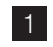

Voľne konfigurovateľné bezpotenciálové kontakty Zelená: aktívne

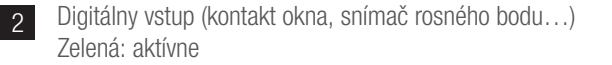

3 Zelená: prevádzkové napätie OK

4 Zelená: zobrazuje komunikáciu s Master zariadením

### 5 OVLÁDANIE POMOCOU INTEGROVANÝCH WEBOVÝCH STRÁNOK

۲

Integrované webové stránky sa môžu používať prostredníctvom prehliadača v smartfóne, tablete alebo počítači **ako alternatíva** k aplikácii NEA SMART 2.0.

IP adresa prístroja znie **192.168.0.2.** 

Prostredníctvom webových stránok môžete:

- Zadať miestnostiam názov a určiť požadované teploty
- Vytvárať časové programy pre požadované teploty a priradiť ich miestnostiam
- Zvoliť prevádzkové režimy "normálna prevádzka" a "úsporná prevádzka" pre všetky alebo jednotlivé miestnosti
- Použiť funkciu Dovolenka
- Prepnúť medzi prevádzkou vykurovania a prevádzkou chladenia

Na používanie webových stránok sa musí vytvoriť priame spojenie medzi zariadením (smartfón, tablet, počítač) a základňou NEA SMART 2.0. Na webové stránky môže získať prístup vždy len **jedno zariadenie**. Rovnako **nie je možné** používať súčasne aplikáciu a integrované webové stránky.

#### Nastavenie základne na používanie webových stránok

Pri zariadeniach, v ktorých existujú viaceré základne, sa komunikácia uskutočňuje vždy cez "Master" základňu. Opýtajte sa svojho inštalatéra, ktorá základňa bola určená ako Master.

Základňu ovládajte len vtedy, keď je nasadený kryt. Na prípojkách nachádzajúcich sa pod ním môžu existovať nebezpečné napätia.

#### Aktivovanie komunikácie

V stave pri dodaní sú funkcie komunikácie základňe cez WLAN a LAN vypnuté.

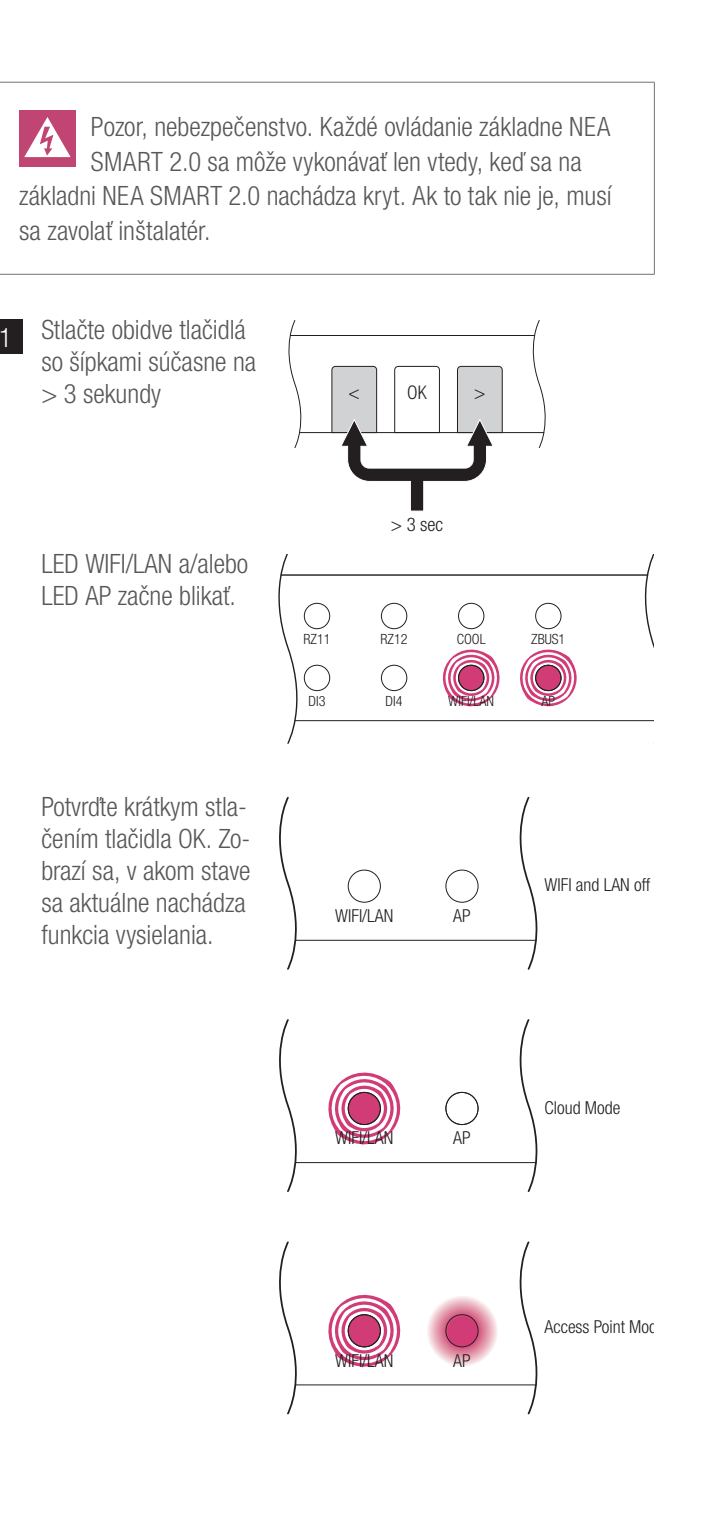

۲

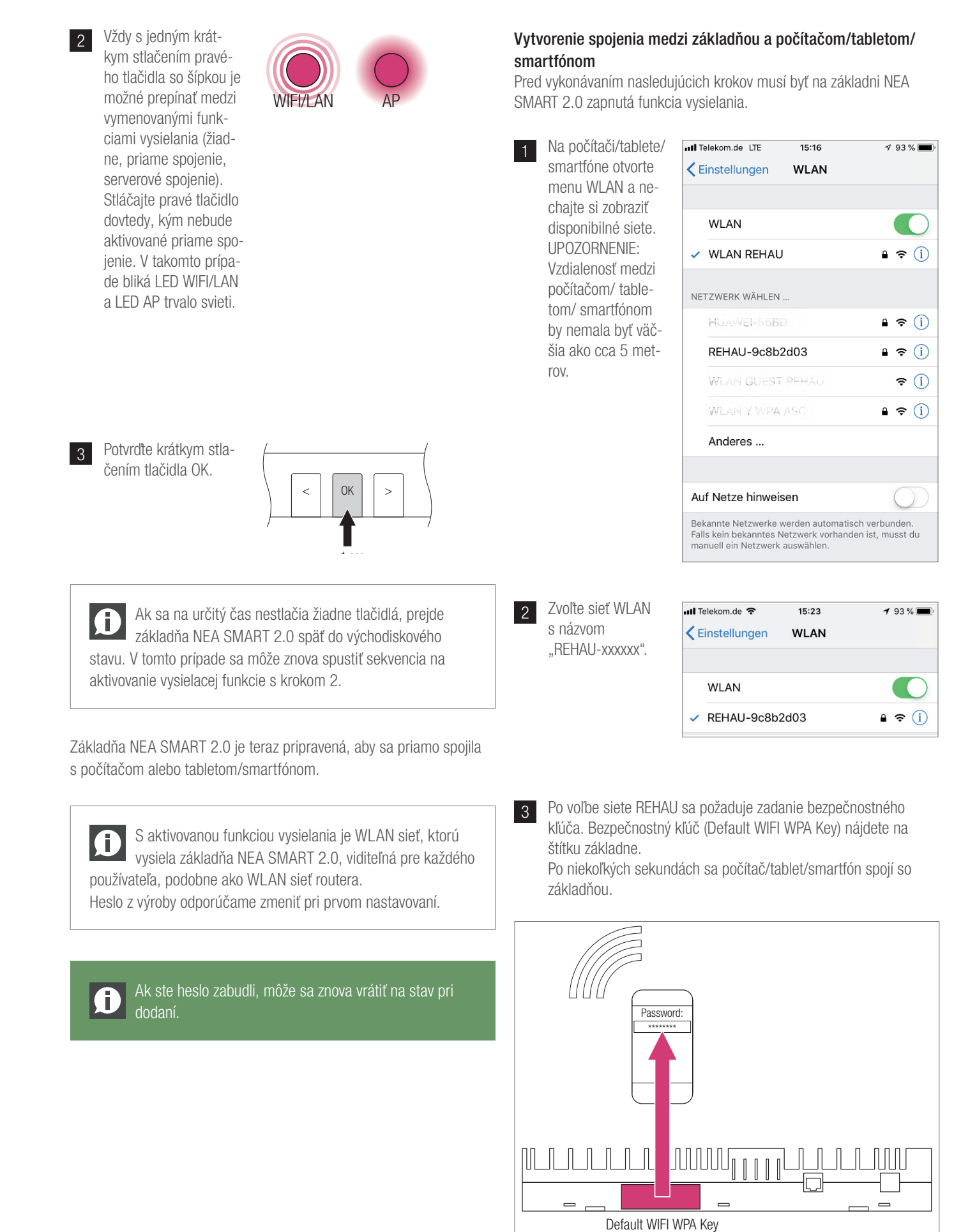

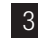

3 Otvorenie internetového prehliadača na počítači/smartfóne / tablete (napr. Chrome, Firefox, Edge,...) a zadanie IP adresy http://192.168.0.2 do zoznamu adries.

> Otvorí sa úvodná stránka integrovaných webových stránok.

Na základni sa zobrazí úspešné spojenie. Trvalo svieti LED WIFI/ LAN, ako aj LED AP.

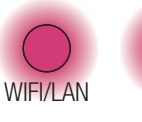

۲

۲

### POUŽÍVANIE INTEGROVANÝCH WEBOVÝCH STRÁNOK 6

۲

Integrované webové stránky vám v závislosti od typu zariadenia poskytujú nasledujúce možnosti:

- Výber prevádzkových režimov zariadenia: vykurovanie/chladenie: podľa časového programu alebo trvale v normálnej, úspornej alebo pohotovostnej prevádzke
- Správa časových programov
- Zadanie a správa požadovaných hodnôt teploty v miestnosti
- Využívanie funkcie Párty alebo Dovolenka
- Zadanie spôsobu činnosti odvlhčovačov
- Pripojenie zariadenia na internet na účel používania aplikácie
- Ďalšie možnosti nastavenia

#### Hlavné menu:

۲

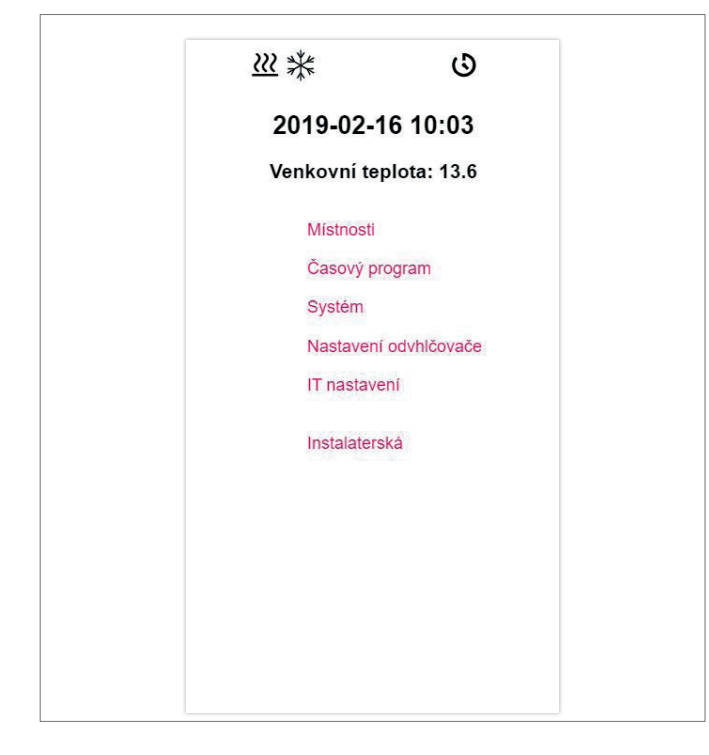

V hlavnom menu vidíte momentálny prevádzkový režim - tu znázornené: prevádzka vykurovania a "normálna" prevádzka (osoba v dome). Kliknutím na symboly sa môžu zvoliť možné prevádzkové režimy

(v závislosti od existujúcich podmienok):

- Prevádzka vykurovania manuálne
- Prevádzka chladenia manuálne
- Prevádzka vykurovania, automatický štart
- Prevádzka chladenia, automatický štart

#### a tiež:

- Prevádzka podľa časového programu
- Permanentná "normálna" alebo "úsporná" prevádzka

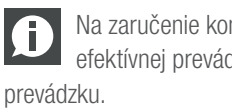

Na zaručenie komfortných podmienok a energeticky efektívnej prevádzky odporúčame zvoliť časovo riadenú

- Zariadenie vypnuté (pohotovostný režim)

Kliknutím na položky menu sa dostanete do jednotlivých podmenu.

#### Výber miestnosti:

| •     | Místnosti |      |
|-------|-----------|------|
| Obýva | acia izba | 25.2 |
| Kuchy | /ňa       | 26.4 |
| Kance | elária    | 26.1 |
| Kúpel | ňa        | 25.5 |
|       |           |      |
|       |           |      |
|       |           |      |

Tu vidíte jednotlivé miestnosti s ich momentálnymi teplotami. Kliknutím na miestnosť sa dostanete na jednotlivé stránky miestnosti.

17

#### Stránka miestnosti:

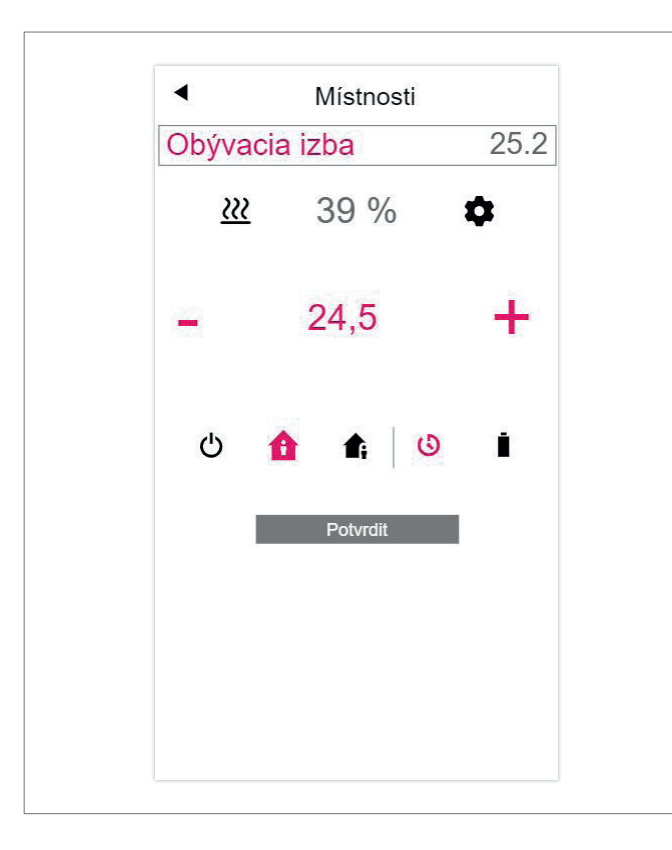

Tu sa zobrazuje momentálna požadovaná a skutočná teplota, ako aj prevádzkový režim (tu: prevádzka vykurovania, podľa časového programu, momentálne "normálna" prevádzka.

Požadovaná hodnota teploty v miestnosti sa môže zmeniť symbolmi Plus a Mínus.

#### Poznámka:

۲

- Zmeny požadovanej hodnoty teploty v miestnosti počas časovo riadenej prevádzky platia do nasledujúceho spínacieho bodu časového programu
- Zmeny počas pevne nastavenej "normálnej" alebo "úspornej" prevádzky sa prevezmú ako nové zadané hodnoty pre túto prevádzku.

Kliknutím na ozubené koliesko sa dostanete do rozšírených nastavení.

#### Rozšírená stránka miestnosti:

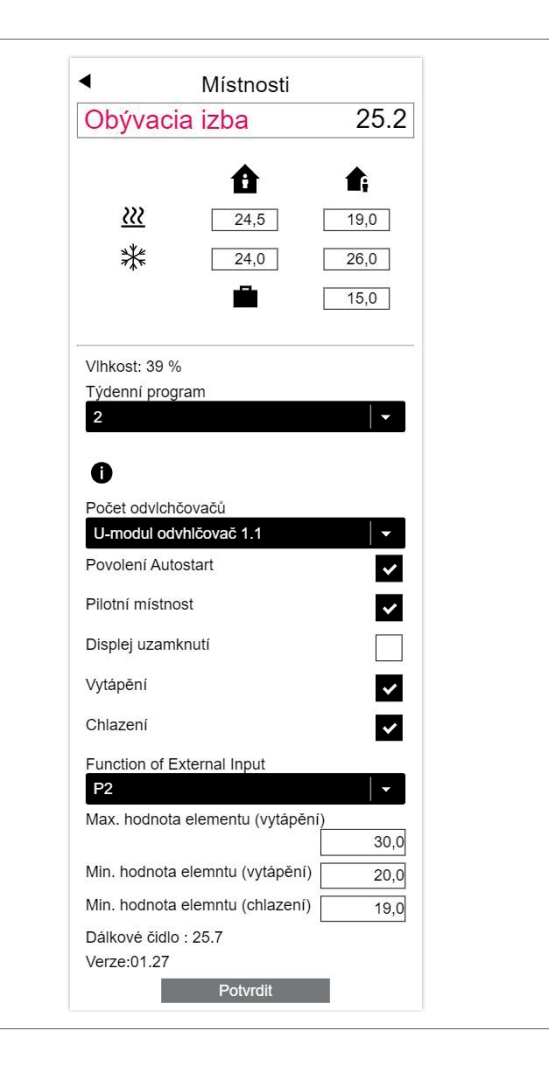

Tu sa môžu spravovať zadané hodnoty pre vykurovanie/chladenie v "normálnej" alebo "úspornej" prevádzke, ako aj pre prevádzku Dovolenka.

K dispozícii je 5 týždenných programov. Kliknutím na symbol informácií vidíte predpoveď zvoleného časového programu.

Funkcia automatického spustenia zabezpečuje, aby sa v definovanom okamihu dosiahla požadovaná teplota v miestnosti. Keď sa nezvolila funkcia automatického spustenia, vykurovanie, resp. chladenie miestnosti na novú zadanú hodnotu sa uskutoční až v okamihu, ktorý bol zvolený v časovom programe.

Blokovaním displeja sa môže zablokovať ovládanie priestorového regulátora.

Ak je nainštalovaný snímač teploty podlahy, môžu sa zadať hraničné hodnoty, ktoré sa musia dodržať pre prevádzku vykurovania a chladenia.

#### Časové programy:

| •  <br>0h | Denní pro  | ogram č.<br>12h | 3<br>18h |  |
|-----------|------------|-----------------|----------|--|
|           | Vše        | smazat          |          |  |
| Při       | dat časo   | ové rozi        | mezí     |  |
|           | Začátek č  | as::            |          |  |
|           | Konec ča   | as::            |          |  |
|           | Přidat čac | ové rozmezí     |          |  |
|           | P          | otvrdit         | _        |  |
|           |            |                 |          |  |
|           |            |                 |          |  |
|           |            |                 |          |  |
|           |            |                 |          |  |
|           |            |                 |          |  |
|           |            |                 |          |  |

5 týždňových programov pozostáva z denných programov pre jednotlivé dni. Existuje 10 denných programov, ktoré sa môžu definovať v 15-minútovom časovom rastri.

Znázornenie úsekov je zaokrúhlené na jednu hodinu.

Červeno označené oblasti zobrazujú časové úseky definované pre "normálnu" prevádzku.

#### Poznámka:

۲

Rad programov už je preddefinovaný, môže sa však kedykoľvek zmeniť.

Systém:

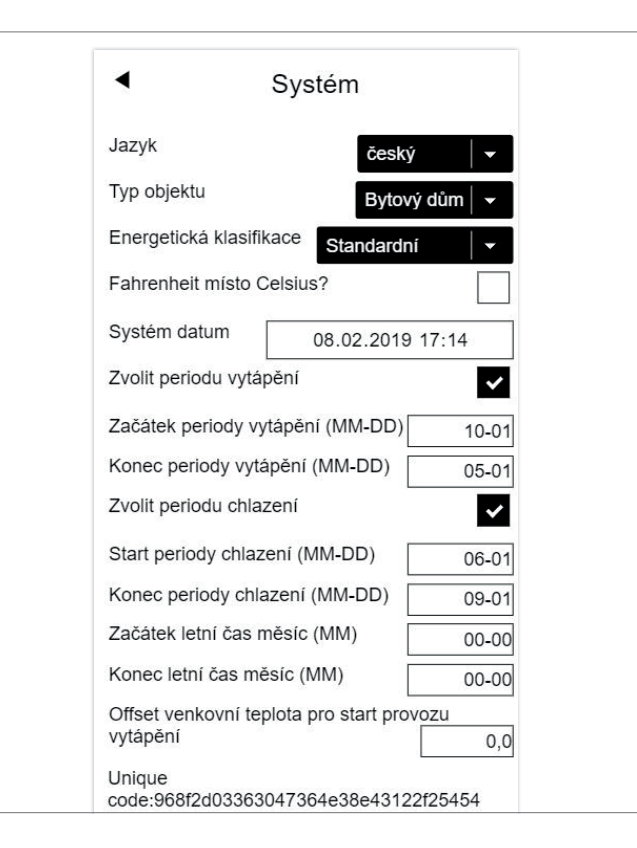

Na stránke systému môžete vykonať ďalšie zadania:

- Jazyk
- Klasifikácia potreby energie budovy
- Čas a dátum
- Určenie dovolených časov pre prevádzku vykurovania a chladenia
- Zmena kritéria spustenia pre prevádzku vykurovania

#### Poznámka:

V závislosti od existujúceho zariadenia nie sú niektoré zadané hodnoty účinné.

Na ďalších webových stránkach môžete vykonať dodatočné IT nastavenia a nastavenia ďalších komponentov.

#### Odvlhčovače:

Odvlhčovače sú potrebné v závislosti od klimatických podmienok. Ak je vaše zariadenie vybavené odvlhčovačmi, môžu sa z hlavného menu v ďalšom menu definovať hraničné hodnoty zapnutia (relatívna vlhkosť vzduchu, vypočítaný rosný bod).

Odlvlhčovače sú priradené k miestnostiam a ovládajú sa časovými programami.

Skôr ako tu budete vykonávať zmeny, konzultujte to Ð s odborníkom. Správne hodnoty nastavenia odvlhčovačov zaručia bezpečnú prevádzku plošného chladenia a okrem toho majú rozhodujúci vplyv na efektívnosť plošného vykurovania. Nevhodné nastavenia môžu za určitých okolností viesť k tvorbe kondenzátu na chladených plochách, a tým aj k nebezpečenstvu pošmyknutia, ako aj k poškodeniu povrchov alebo celých konštrukčných dielov.

#### IT nastavenia:

Tu sa vykonávajú nastavenia, ktoré umožňujú pripojenie systému na internet na účel používania aplikácie.

Môžete tu nakonfigurovať WLAN spojenie s vaším routerom.

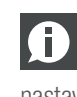

۲

Na zabránenie neoprávnenému prístupu na vaše zariadenie je nevyhnutné zmeniť WLAN kľúč systému, nastavený z výroby.

2019-11-26 11:39:26

## 7 POUŽÍVANIE APLIKÁCIE NEA SMART 2.0

۲

#### Používanie aplikácie

Aplikácia NEA SMART 2.0 vám ponúka – kdekoľvek sa práve nachádzate – rozmanité možnosti ovládania a sledovania vášho zariadenia.

Môžete:

۲

- Zadať miestnostiam názov a určiť požadované teploty
- Vytvárať časové programy pre požadované teploty a priradiť ich miestnostiam
- Zvoliť prevádzkové režimy "normálna prevádzka" a "úsporná prevádzka" pre všetky alebo jednotlivé miestnosti
- Použiť funkciu Dovolenka
- Automaticky šetriť energiou, keď nie je nikto doma
- Prepnúť medzi prevádzkou vykurovania a prevádzkou chladenia
- Sledovať vyhodnotenia a štatistiky
- Získať pokyny o nevybavených údržbárskych prácach

Aby ste mohli používať aplikáciu, musí sa zariadenie zaregistrovať na REHAU Cloud serveri. Na tento účel sa musí základňa spojiť s routerom prostredníc-

tvom WLAN alebo LAN, a teda s internetom.

Na vytvorenie spojenia prístroja s routerom sa na webovej stránke pod IT nastaveniami musí zadať SSID routera a bezpečnostný kľúč.

V tomto prevádzkovom režime sa nemôžu **používať integrova**né webové sránky.

#### Vytvorenie internetového spojenia

Nastavenie základne pre pripojenie na internet a používanie aplikácie

Pri zariadeniach, v ktorých existujú viaceré základne, sa komunikácia uskutočňuje vždy cez "Master" základňu. Opýtajte sa svojho inštalatéra, ktorá základňa bola určená ako Master. Pozor, nebezpečenstvo. Každé ovládanie základne NEA SMART 2.0 sa môže vykonávať len vtedy, keď sa na základni nachádza kryt. Na prípojkách nachádzajúcich sa pod ním môžu existovať nebezpečné napätia. Ak to tak nie je, musí sa zavolať inštalatér.

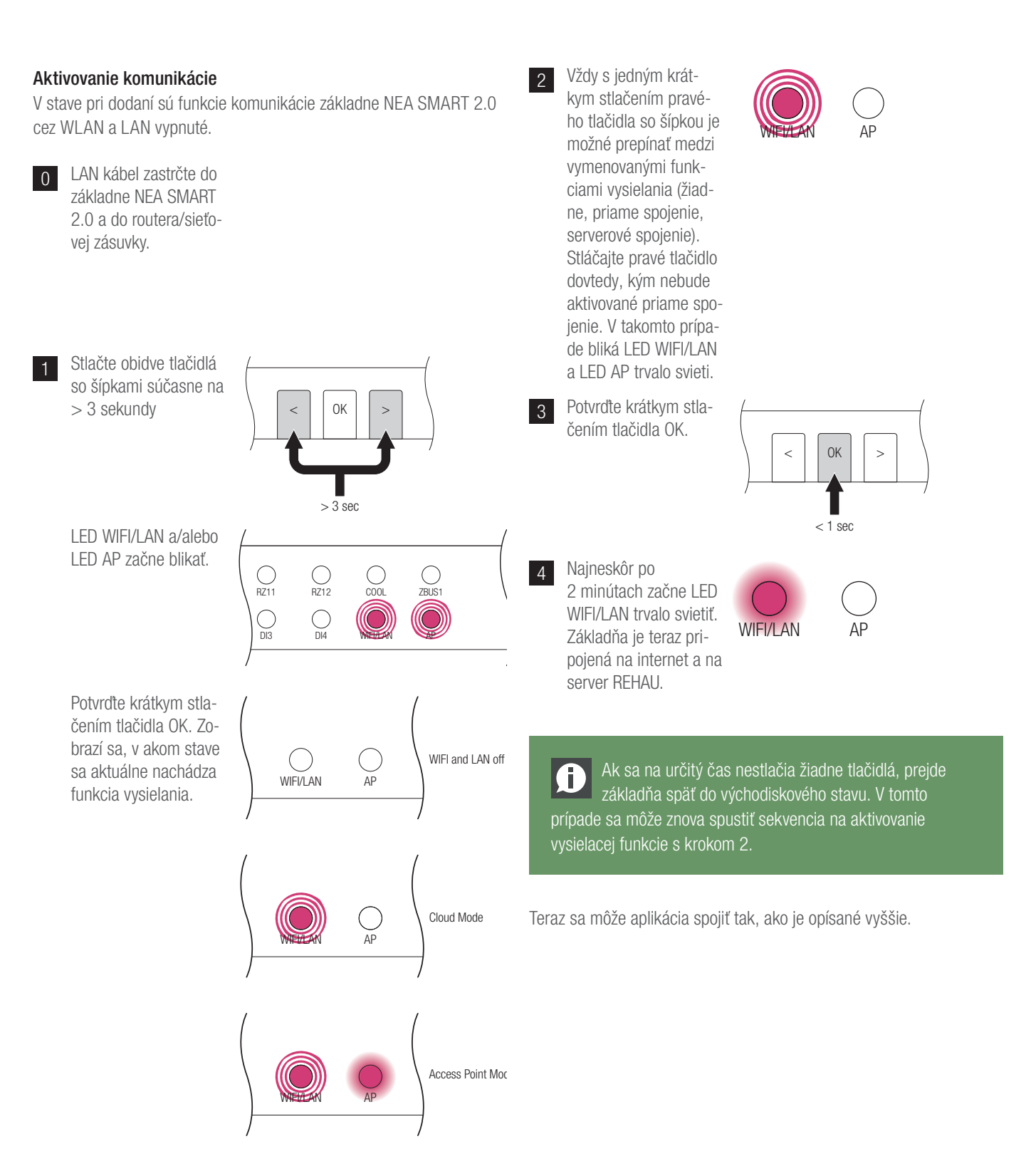

![](_page_22_Figure_0.jpeg)

![](_page_23_Picture_1.jpeg)

## 8 BATÉRIA (LEN REGULÁTORY NAPÁJANÉ BATÉRIOU)

•

#### Výmena batérie

Ak ste sa rozhodli pre bezdrôtovú reguláciu, zobrazí sa vám v aplikácii stav batérie jednotlivých priestorových termostatov. Keď skončí životnosť batérií, zobrazí sa vám to a batérie môžete vymeniť. Používajte dve batérie AAA 1,5 V Micro LR03. **Akumulátory sa** 

#### nesmú používať.

۲

Ak máte kombinovaný systém, zobrazuje sa vám namiesto batérie sieťová zástrčka.

Pri výskyte poruchového hlásenia "slabá batéria" sa batérie musia vymeniť.

Na tento účel otvorte kryt priestorového regulátora NEA SMART 2.0 (pozri Obr. 8-1) pomocou skrutkovača (odporúčaná šírka: 5 mm).

![](_page_24_Figure_7.jpeg)

Obr. 8-1 Otvorenie priestorového regulátora NEA SMART 2.0

Odstráňte batérie z držiaka a vložte nové batérie (typ AAA). Dávajte pozor na polaritu! Pozri potlač na doske plošných spojov.

![](_page_24_Figure_10.jpeg)

Obr. 8-2 Výmena batérie priestorového regulátora NEA SMART 2.0

Následne znova zatvorte kryt.

![](_page_24_Picture_13.jpeg)

Obr. 8-3 Zatvorenie krytu priestorového regulátora NEA SMART 2.0

V závislosti od miesta montáže a používania priestorových regulátorov je nutná výmena batérie bezdrôtového priestorového regulátora približne každé 2 roky. Na potrebnú výmenu batérie upozorňuje zobrazenie na displeji priestorového regulátora, ako aj symbol v aplikácii.

25

## 9 OPIS CHYBY

| 00000 | 000  | 0   | 000  |
|-------|------|-----|------|
| 00000 | 0000 | 000 | 0000 |
| 00    | 00   | 00  | 00   |
| 00    | 00   | 00  | 00   |
| 00000 | 00   | 00  | 00   |
| 00000 | 00   | 00  | 00   |
| 00    | 00   | 00  | 00   |
| 00    | 00   | 00  | 00   |
| 00000 | 0000 | 000 | 00   |
| 00000 | 000  | 0   | 00   |

#### Chybové hlásenia

Na displeji priestorového regulátora sa môžu znázorňovať nasledujúce chybové hlásenia. Pre odstránenie sa obráťte na svojho inštalatéra.

| E 01 | Teplota v miestnosti mimo rozsahu merania                |
|------|----------------------------------------------------------|
| E 02 | Snímač teploty v miestnosti chybný (prerušenie)          |
| E 03 | Skrat snímača teploty v miestnosti                       |
| E 04 | Snímač vlhkosti mimo rozsahu merania                     |
| E 05 | Snímač vlhkosti chybný (prerušenie)                      |
| E 06 | Skrat snímača vlhkosti                                   |
| E 07 | Teplota diaľkového snímača mimo rozsahu merania          |
| E 08 | Diaľkový snímač chybný (prerušenie), skontrolujte prívod |

- **E 09** Skrat diaľkového snímača, skontrolujte prívod
- E 10 Chyba spojenia medzi základňou a modulom R/U
- E 99 Upozornenie na hlásenie, ktoré sa znázorňuje len na aplikácii NEA SMART

#### Poruchy a možné príčiny

۲

#### V miestnosti nie je teplo.

- Je nastavená príliš nízka požadovaná hodnota.
- Je otvorené okno, preto vykurovanie prešlo na úspornú prevádzku.
- Batéria regulátora je vybitá, preto sa nedajú odosielať údaje/povely na zariadenie.
- V zbernicovej verzii môže byť prerušené napájanie elektrickým prúdom, žiadny kontakt so zariadením.
- Vykurovacie zariadenie nie je v prevádzke vykurovania alebo je OFF.
- Ostatná porucha, ktorú môže odstrániť len váš inštalatér.

#### V miestnosti je príliš teplo

 Požadovaná hodnota je nastavená príliš vysoko, preto zariadenie ďalej kúri.

#### Regulátor nereaguje na stláčanie tlačidiel

- Batéria je vybitá. Vymeňte batérie.
- Regulátor je chybný, upovedomte inštalatéra.
- V zbernicovej verzii môže byť prerušené napájanie elektrickým prúdom.

#### Na regulátore sa zobrazuje symbol antény

 Priestorový regulátor stratil spojenie so základňou. Nechajte objasniť príčinu svojím inštalatérom. Možno je nutné použitie dodatočnej antény.

#### Na displeji sa zobrazuje okno

 V miestnosti sa rozpoznalo otvorené okno, resp. bol identifikovaný prudký pokles teploty. Aby sa ušetrila energia, kúrenie v miestnosti sa zredukuje.

#### Na displeji sa zobrazujú kvapky

 Vlhkosť vzduchu v miestnosti je veľmi vysoká. Hrozí nebezpečenstvo, že sa na studených povrchoch vytvorí kondenzát. Ak by mal tento stav existovať častejšie, hrozí nebezpečenstvo, že vznikne pleseň.

#### Na priestorovom regulátore sa zobrazuje E01 ... E10 alebo E99

 To je chybový kód, prosím, pozrite si zoznam chýb a príp. kontaktujte inštalatéra.

۲

## 10 TECHNICKÉ ÚDAJE NEA SMART 2.0

۲

#### NEA SMART 2.0 priestorový regulátor

Funkčné znaky NEA SMART 2.0 priestorových regulátorov sú označené dodatkom za názvom (TBW, HRB, ...). Pritom sa používa nasledujúce názvoslovie:

NEA SMART 2.0 priestorový regulátor XXX

![](_page_26_Figure_4.jpeg)

#### Výbava dostupných variantov

۲

| Priestorový<br>regulátor<br>NEA SMART 2.0 | Teplota | Teplota a vlhkosť | Zbernica | Bezdrôtová<br>verzia | Kryt biely | Kryt čierny | Svetelný rámček |
|-------------------------------------------|---------|-------------------|----------|----------------------|------------|-------------|-----------------|
| TBW                                       | Х       |                   | Х        |                      | Х          |             | Х               |
| HBW                                       |         | Х                 | Х        |                      | Х          |             | Х               |
| HBB                                       |         | Х                 | Х        |                      |            | Х           | Х               |
| TRW                                       | Х       |                   |          | Х                    | Х          |             |                 |
| HRW                                       |         | Х                 |          | Х                    | Х          |             |                 |
| HRB                                       |         | Х                 |          | Х                    |            | Х           |                 |

Tab. 10-1 Funkčné znaky variantov NEA SMART 2.0 priestorových regulátorov

| Napájanie napätím (zbernicová technológia, variant XBX) | Zónovou zbernicou (ZOBUS)                                      |
|---------------------------------------------------------|----------------------------------------------------------------|
| Napájanie napätím (bezdrôtová technológia, variant XRX) | 2× LR03 (AAA) alkalické batérie, výdrž batérií 2 roky          |
| Analógový vstup                                         | NTC 10K pre externý snímač teploty NEA SMART 2.0               |
| Presnosť merania teploty                                | ±1K v rozsahu 0 °C až 45 °C                                    |
| Rozsah merania teploty                                  | –10 °C až 45 °C (zobrazený rozsah: 0 °C až 45 °C)              |
| Presnosť merania vlhkosti;                              | $\pm$ 3% v rozsahu 20 – 80 % pri 20 °C, $\pm$ 5% mimo; 0…100 % |
| rozsah merania (varianty HXX)                           |                                                                |
| Trieda ochrany/stupeň ochrany                           | III/IP20                                                       |
| Zhoda CE podľa                                          | EN 60730                                                       |
| Rozmery (Š $\times$ V $\times$ H v mm)                  | 86 × 86 × 21                                                   |
| Materiál krytu                                          | ABS, PC                                                        |
| Farba krytu (varianty XXW)                              | Biela (podobná RAL 9003)                                       |
| Farba krytu (varianty XXB)                              | Čierna (RAL 9011)                                              |
| Hmotnosť                                                | 0,077 kg                                                       |
| Okolitá teplota                                         | 0 °C až +50 °C                                                 |
| Vlhkosť prostredia                                      | < 95 % rH, nekondenzujúca                                      |
| Teplota pri skladovaní/preprave                         | −20 °C až +60 °C                                               |
| Prostredie používania                                   | V uzavretých miestnostiach                                     |
|                                                         |                                                                |

Tab. 10-2 NEA SMART 2.0 priestorový snímač

27

#### NEA SMART 2.0 priestorový snímač

Funkčné znaky NEA SMART 2.0 priestorových snímačov sú označené pomocou dodatku za názvom (TBW, HBW,...). Pritom sa používa nasledujúce názvoslovie

NEA SMART 2.0 priestorový snímač XXX

![](_page_27_Figure_4.jpeg)

#### Výbava dostupných variantov

| Priestorový snímač<br>NEA SMART 2.0 | Teplota | Teplota a vlhkosť | Zbernica | Bezdrôtová verzia | Kryt biely | Svetelný rámček |
|-------------------------------------|---------|-------------------|----------|-------------------|------------|-----------------|
| TBW                                 | Х       |                   | Х        |                   | Х          | Х               |
| HBW                                 |         | Х                 | Х        |                   | Х          | Х               |
| TRW                                 | Х       |                   |          | Х                 | Х          |                 |
| HRW                                 |         | Х                 |          | Х                 | Х          |                 |
|                                     |         |                   |          |                   |            |                 |

Tab. 10-3 Funkčné znaky variantov NEA SMART 2.0 priestorových snímačov

| Napájanie napätím (zbernicová technológia, variant XBX) | Zónovou zbernicou (ZOBUS)                              |
|---------------------------------------------------------|--------------------------------------------------------|
| Napájanie napätím (bezdrôtová technológia, variant XRX) | 2× LR03 (AAA) alkalické batérie, výdrž batérií 2 roky  |
| Analógový vstup                                         | NTC 10K pre externý snímač teploty NEA SMART 2.0       |
| Presnosť merania teploty                                | ±1K v rozsahu 0 °C až 45 °C                            |
| Rozsah merania teploty                                  | –10 °C až 45 °C (zobrazený rozsah: 0 °C až 45 °C)      |
| Presnosť merania vlhkosti;                              | ±3 % v rozsahu 20 – 80 % pri 20 °C, ±5 % mimo; 0 100 % |
| rozsah merania (varianty HXX)                           |                                                        |
| Trieda ochrany/stupeň ochrany                           | III/IP20                                               |
| Zhoda CE podľa                                          | EN 60730                                               |
| Rozmery (Š $\times$ V $\times$ H v mm)                  | 86 × 86 × 21                                           |
| Materiál krytu                                          | ABS/PC                                                 |
| Farba krytu (varianty XXW)                              | Biela (podobná RAL 9003)                               |
| Hmotnosť                                                | 0,077 kg                                               |
| Okolitá teplota                                         | 0 °C až +50 °C                                         |
| Vlhkosť prostredia                                      | < 95 % rH, nekondenzujúca                              |
| Teplota pri skladovaní/preprave                         | −25 °C až +60 °C                                       |
| Prostredie používania                                   | V uzavretých miestnostiach                             |

۲

۲

### Jednotky základne

#### NEA SMART 2.0 základňa 24 V

| Napájanie napätím                      | 24 V AC ±15 %/50 Hz                                                                   |
|----------------------------------------|---------------------------------------------------------------------------------------|
| Príkon                                 | 10 W (bez servopohonov)                                                               |
| Digitálne výstupy                      | 8 Triac výstupov pre servopohony, spínacia kapacita 1 A,                              |
|                                        | 24 VAC, maximálne zaťaženie na výstup: 4 REHAU servopohony UNI 24 V                   |
|                                        | 4 relé výstupy (bezpotenciálové kontakty) 230 V, 5 A, trieda II                       |
| Poistka                                | T2A                                                                                   |
| Digitálne vstupy                       | 4 vstupy pre bezpotenciálové kontakty                                                 |
| Rádiová frekvencia                     | 868,3 MHz                                                                             |
| Rádiový dosah                          | 100 m v exteriéri, 25 m v budovách (typický)                                          |
| Zbernicový systém 1                    | Zónová zbernica (ZOBUS): 2-drôtový zbernicový systém, netreba dbať na polaritu, maxi- |
|                                        | málna dĺžka 100 m, nie je potrebný tienený kábel alebo v pároch stočený kábel         |
| Zbernicový systém 2                    | Systémová zbernica: 3-drôtový RS 485 zbernicový systém, maximálna dĺžka 300 m,        |
|                                        | potrebný je tienený kábel a v pároch stočený kábel                                    |
| Trieda ochrany/stupeň ochrany          | II/IP20                                                                               |
| Zhoda CE podľa                         | EN 60730                                                                              |
| Rozmery (Š $\times$ V $\times$ H v mm) | 317 × 83,5 × 52,6                                                                     |
| Materiál krytu                         | ABS/PC                                                                                |
| Farba krytu                            | Biela (podobná RAL 9003)                                                              |
| Hmotnosť                               | 0,535 kg                                                                              |
| Okolitá teplota                        | 0 °C až +50 °C                                                                        |
| Vlhkosť prostredia                     | < 95 % rH, nekondenzujúca                                                             |
| Teplota pri skladovaní/preprave        | -25 °C až +60 °C                                                                      |
| Prostredie používania                  | V uzavretých miestnostiach                                                            |
|                                        |                                                                                       |

۲

۲

### Rozširujúce jednotky

#### NEA SMART 2.0 modul R 24 V

| Napájanie napätím                      | Cez ZOBUS (NEA SMART 2.0 základne 24 V)                                           |
|----------------------------------------|-----------------------------------------------------------------------------------|
| Napájanie napätím pre servopohony      | 24 V AC ±15 %/50 Hz                                                               |
| Digitálne výstupy                      | 8 Triac výstupov pre servopohony, spínacia kapacita 1 A, 24 VAC,                  |
|                                        | maximálne zaťaženie na výstup: 4 REHAU servopohony UNI 24V                        |
|                                        | 2 relé výstupy (bezpotenciálové kontakty) 230 V, 5 A, trieda II                   |
| Poistka                                | T2A                                                                               |
| Digitálne vstupy                       | 1 vstup pre bezpotenciálový kontakt                                               |
| Zbernicový systém                      | Zónová zbernica (ZOBUS): 2-drôtový zbernicový systém, netreba dbať na polaritu,   |
|                                        | maximálna dĺžka 100 m, nie je potrebný tienený kábel alebo v pároch stočený kábel |
| Trieda ochrany/stupeň ochrany          | II/IP20                                                                           |
| Zhoda CE podľa                         | EN 60730                                                                          |
| Rozmery (Š $\times$ V $\times$ H v mm) | 125,5 × 83,5 × 52,6                                                               |
| Materiál krytu                         | ABS/PC                                                                            |
| Farba krytu                            | Biela (podobná RAL 9003)                                                          |
| Hmotnosť                               | 0,235 kg                                                                          |
| Okolitá teplota                        | 0 °C až +50 °C                                                                    |
| Vlhkosť prostredia                     | < 95 % rH, nekondenzujúca                                                         |
| Teplota pri skladovaní/preprave        | –25 °C až +60 °C                                                                  |
| Prostredie používania                  | V uzavretých miestnostiach                                                        |

۲

۲

#### NEA SMART 2.0 modul U

| Cez VDC výstup NEA SMART 2.0 základne 24 V                                     |
|--------------------------------------------------------------------------------|
| 24 V AC ±15 %/50 Hz                                                            |
| (potrebné len pre analógový výstup 0…10 V)                                     |
| 4 relé výstupy (bezpotenciálové kontakty) 230 V, 5 A, Class II                 |
| 4 vstupy pre bezpotenciálový kontakt                                           |
| AI1, AI2, AI3: NTC 10K                                                         |
| Al4: konfigurovateľné: NTC 10 K alebo 010 V                                    |
| 1 výstup 010 V                                                                 |
| Systémová zbernica: 3-drôtový RS 485 zbernicový systém, maximálna dĺžka 300 m, |
| potrebný je tienený kábel a v pároch stočený kábel                             |
| II/IP20                                                                        |
| EN 60730                                                                       |
| 125,5 × 83,5 × 52,6                                                            |
| ABS/PC                                                                         |
| Biela (podobná RAL 9003)                                                       |
| 0,235 kg                                                                       |
| 0 °C až +50 °C                                                                 |
| < 95 % rH, nekondenzujúca                                                      |
| -25 °C až +60 °C                                                               |
| V uzavretých miestnostiach                                                     |
|                                                                                |

#### Príslušenstvo

#### NEA SMART 2.0 transformátor

| Primárne napätie                       | 230 V AC ±15 %/50 Hz            |
|----------------------------------------|---------------------------------|
| Sekundárne napätie                     | 24 V AC ±15 %/50 Hz             |
| Výkon                                  | 60 VA                           |
| Pokles výkonu vo voľnobehu             | < 2,5 W                         |
| Integrovaná poistka                    | Tepelná poistka @130 °C         |
| Trieda ochrany/stupeň ochrany          | II/IP20                         |
| Zhoda CE podľa                         | EN 61558                        |
| Rozmery (Š $\times$ V $\times$ H v mm) | $94 \times 83,5 \times 66,4$ mm |
| Materiál krytu                         | ABS                             |
| Farba krytu                            | Biela (podobná RAL 9003)        |
| Hmotnosť                               | 1,8 kg                          |
| Okolitá teplota                        | −25 °C až +50 °C                |
| Vlhkosť prostredia                     | < 95 % rH, nekondenzujúca       |
| Teplota pri skladovaní/preprave        | −25 °C až +60 °C                |
| Prostredie používania                  | V uzavretých miestnostiach      |
|                                        |                                 |

۲

### NEA SMART 2.0 vonkajší snímač

| Napájanie napätím                      | 1× LR06 (AA) lítiová batéria 3,6 V           |
|----------------------------------------|----------------------------------------------|
| Výdrž batérie                          | 5 rokov                                      |
| Rádiová frekvencia                     | 869 MHz                                      |
| Rádiový dosah                          | 180 m v exteriéri, 30 m v budovách (typický) |
| Presnosť merania teploty               | ±0,5 K v rozsahu 15 °C až 30 °C              |
| Rozsah merania teploty                 | −20 °C až +50 °C                             |
| Trieda ochrany/stupeň ochrany          | III/IP45                                     |
| Zhoda CE podľa                         | EN 60730                                     |
| Rozmery (Š $\times$ V $\times$ H v mm) | 79,6 × 79,6 × 49                             |
| Materiál krytu                         | ABS                                          |
| Farba krytu                            | Biela                                        |
| Hmotnosť                               | 0,114 kg (vrátane batérie)                   |
| Okolitá teplota                        | −50 °C až +65 °C                             |
| Vlhkosť prostredia                     | < 95 % rH, nekondenzujúca                    |
| Teplota pri skladovaní/preprave        | −25 °C až +60 °C                             |
|                                        |                                              |

#### NEA SMART 2.0 snímač teploty podlahy

| Typ senzora                                           | NTC 10K                                       |
|-------------------------------------------------------|-----------------------------------------------|
| Presnosť                                              | ±5 % @25 °C                                   |
| Stupeň ochrany                                        | IP67                                          |
| Zhoda CE podľa                                        | EN 60730                                      |
| Rozmery snímacieho prvku (Š $	imes$ V $	imes$ H v mm) | $28 \times 6 \times 6$                        |
| Dĺžka kábla                                           | 3 m                                           |
| Materiál krytu                                        | Plášť snímača: PBT, plášť kábla: PVC (UL2517) |
| Farba krytu                                           | Biela (podobná RAL 9003)                      |
| Hmotnosť                                              | 0,065 kg                                      |
| Okolitá teplota                                       | -20 °C až +60 °C                              |
| Vlhkosť prostredia                                    | < 95 % rH, nekondenzujúca                     |
| Teplota pri skladovaní/preprave                       | -25 °C až +60 °C                              |
| Prostredie používania                                 | V uzavretých miestnostiach                    |
|                                                       |                                               |

۲

#### NEA SMART 2.0 VL/RL snímač

| Typ senzora                                             | NTC 10K                                       |
|---------------------------------------------------------|-----------------------------------------------|
| Presnosť                                                | ±5 % @25 °C                                   |
| Stupeň ochrany                                          | IP67                                          |
| Zhoda CE podľa                                          | EN 60730                                      |
| Rozmery snímacieho prvku (Š $\times$ V $\times$ H v mm) | $45 \times 5 \times 5$                        |
| Dĺžka kábla                                             | 3 m                                           |
| Materiál krytu                                          | Plášť snímača: kov, plášť kábla: PVC (UL2517) |
| Farba krytu                                             | Biela (podobná RAL 9003)                      |
| Hmotnosť                                                | 0,065 kg                                      |
| Okolitá teplota                                         | −20 °C až +60 °C                              |
| Vlhkosť prostredia                                      | < 95 % rH, nekondenzujúca                     |
| Teplota pri skladovaní/preprave                         | −25 °C až +60 °C                              |
| Prostredie používania                                   | V uzavretých miestnostiach                    |
|                                                         |                                               |

#### NEA SMART 2.0 anténa

| Napájanie napätím                      | Cez NEA SMART 2.0 základňu |
|----------------------------------------|----------------------------|
| Rádiový dosah                          | 25 m v budovách            |
| Trieda ochrany/stupeň ochrany          | III/IP30                   |
| Zhoda CE podľa                         | EN 60730                   |
| Rozmery (Š $\times$ V $\times$ H v mm) | 186 × 22 × 11              |
| Materiál krytu                         | PVC                        |
| Farba krytu                            | Biela (podobná RAL 9010)   |
| Hmotnosť                               | 0,060 kg                   |
| Okolitá teplota                        | 0 °C až +50 °C             |
| Vlhkosť prostredia                     | < 95 % rH, nekondenzujúca  |
| Teplota pri skladovaní/preprave        | −25 °C až +60 °C           |
| Prostredie používania                  | V uzavretých miestnostiach |
|                                        |                            |

#### Servopohon UNI 24 V

۲

| 24 V AC/DC, +20 %10 %      |
|----------------------------|
| 1 W                        |
| < 300 mA na max. 2 min.    |
| 4,0 mm                     |
| 100 N ±5 %                 |
| II/IP54                    |
| EN 60730                   |
| $44 \times 52 \times 48$   |
| 1 m                        |
| Polyamid                   |
| Svetlosivá (RAL 7035)      |
| 0,130 kg                   |
| 0 °C až +60 °C             |
| −25 °C až +60 °C           |
| V uzavretých miestnostiach |
|                            |

33

## POZNÁMKY

## POZNÁMKY

![](_page_35_Picture_0.jpeg)

Technika budov: kompletný systém. www.rehau.sk

۲

Naše poradenstvo, slovné aj písomné, týkajúce sa použitia sa zakladá na dlhoročných skúsenostiach, ako aj na štandardizovaných predpokladoch a vykonávame ho podľa najlepšleho vedomia a svedomia. Účel použitla produktov REHAU je následne opisaný v technickej informácii o produkte. Aktuálne platné znenie si môžete pozrieť online na www.rehau.com/TI. Použitei, používanie a spracovávanie produktov nedkážeme kontrolovať, a preto spadá výhradne do okruhu zodpovednosti príslušného používateľa/ uživateľa/spracovávateľa. Ak by napriek tomu prípadalo do úvahy ručenie resp. záruka, bude sa toto ručenie resp. táto záruka riadiť výhradne podľa našich dodacích a platobných podmienok, ktoré nájdete na www.rehau.com/conditions, pokľať neblolo s firmou REHAU písomne dohodnuté inak. To platí taktiež pre prípadné nároky na záruku, pričom sa záruka vzťahuje na stálu kvalitu našich produktov v súlade s našou špecifikáciou. Technické zmeny vyhradené.

Dokument je chránený autorským právom! Tieto práva, najmä práva na preklady, opakovanú tlač, fotografovanie, rozhlasové vysielanie, prehrávanie fotomechanickým alebo podobným spôsobom a uloženie v zariadení na spracovanie údajov, zostávajú vyhradené.

#### PREDAJNÉ KANCELÁRIE FIRMY REHAU

Bratislava, +421 2 68209110, bratislava@rehau.com

© REHAU s.r.o. Kopčianska 82A 850 00 Bratislava www.rehau.sk Technické zmeny vyhradené.

954641 SK 11.2019